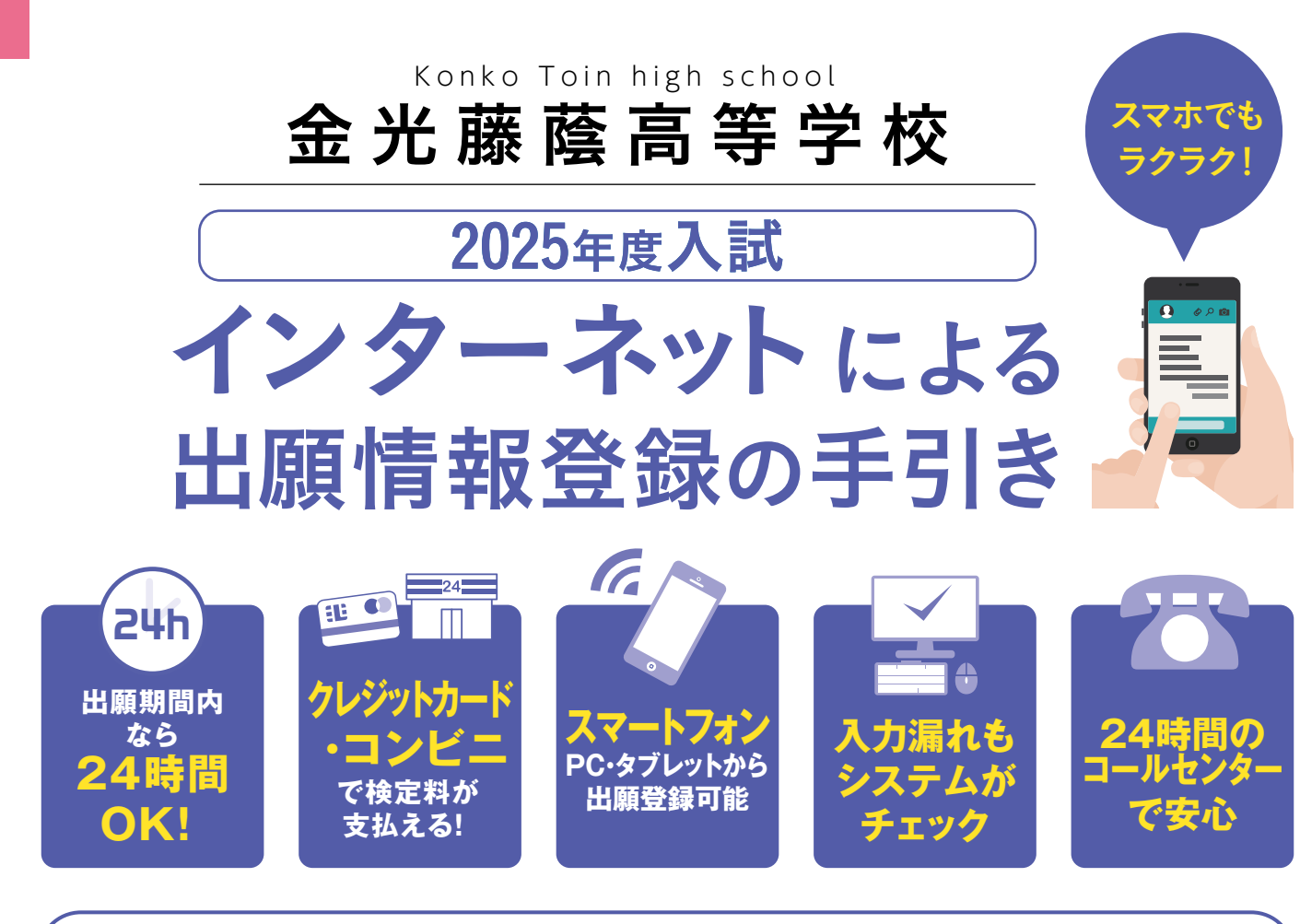

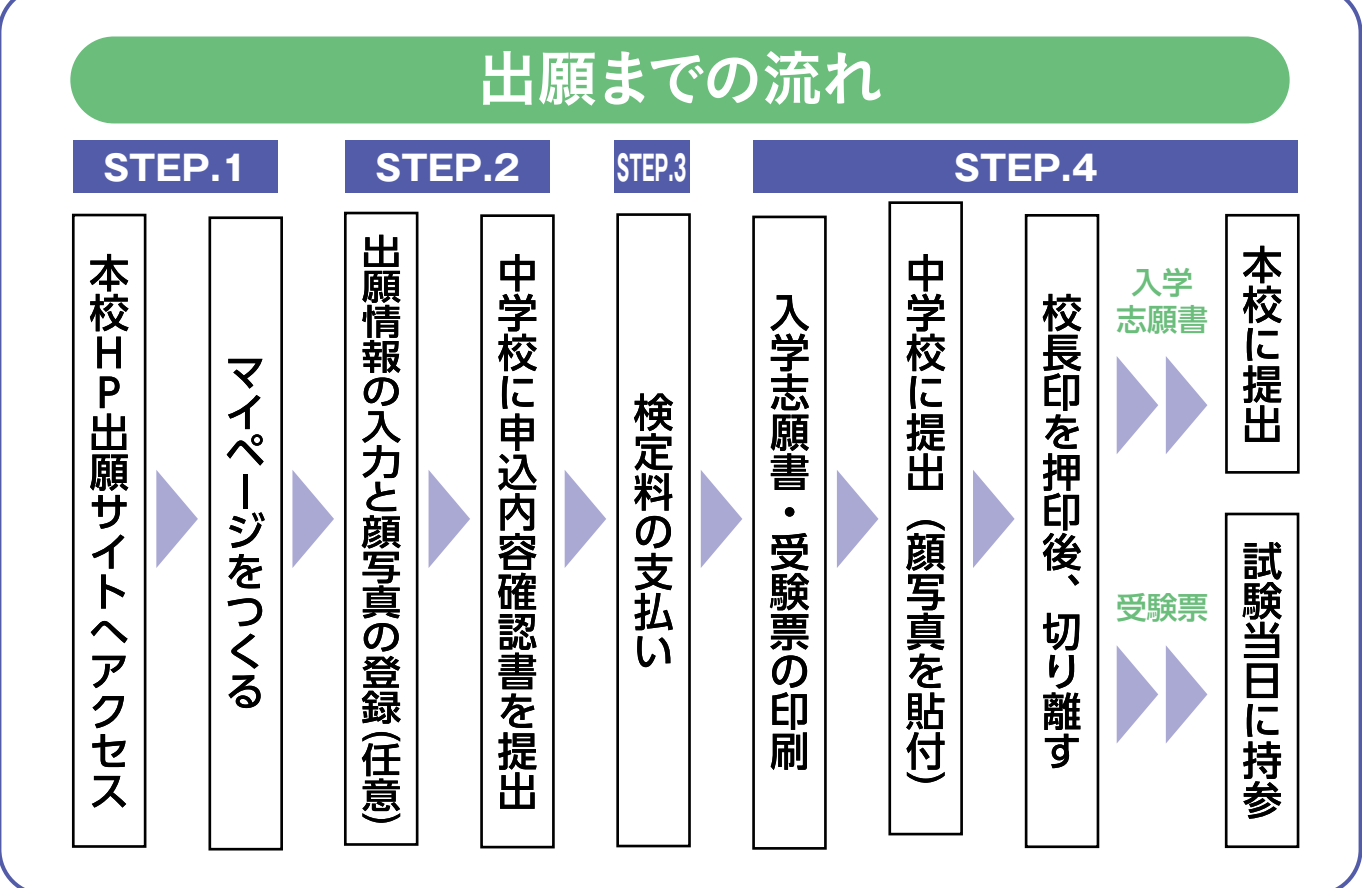

■ご家庭にインターネット環境がない場合は本校にご相談ください。

■本校のイベント予約をされたことがある場合は、STEP.2 (P4)からご覧ください。

# STEP.1 出願サイトにアクセスしてマイページをつくる

#### ※イベント予約などでマイページがある場合は、STEP. 2へお進みください。

注意事項 迷惑メール対策をされている場合は、「e-shiharai.net」の受信を許可してください。 確認コードお知らせメールには URL が記載されています。URL が受信できるように設定してください。

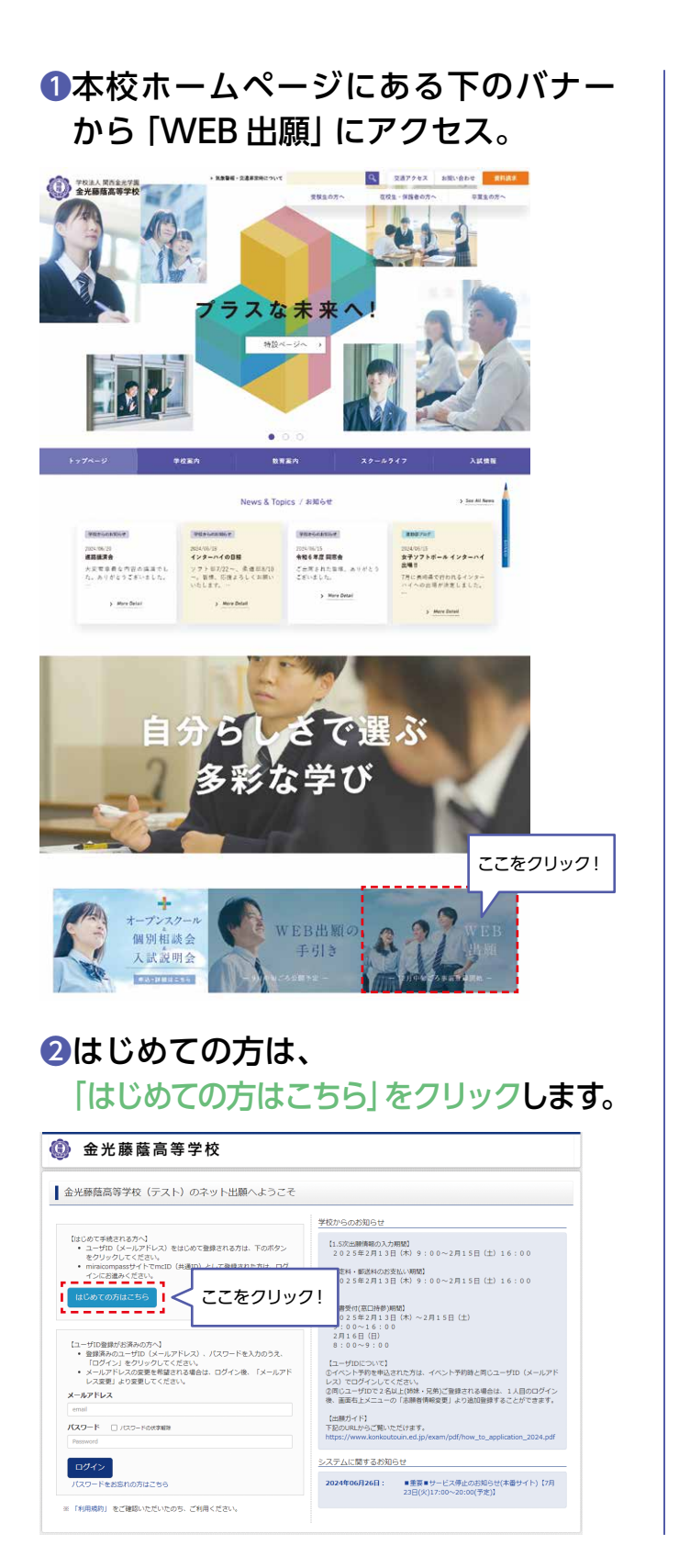

③メールアドレスを入力し、 「送信」ボタンをクリックします。 、メールアドレスをお持ちでない場合は、P3をご確認ください)
④ 金光藤蔭高等学校

「回び」 / ロワード線で、
「ロロ「「ロ」「空日線」/ロワード線(本の)「ドンペスパレン、「低級」ボタンを伊してときない。

### ④届いたメールに、登録用の【確認コード】 が記入されています。

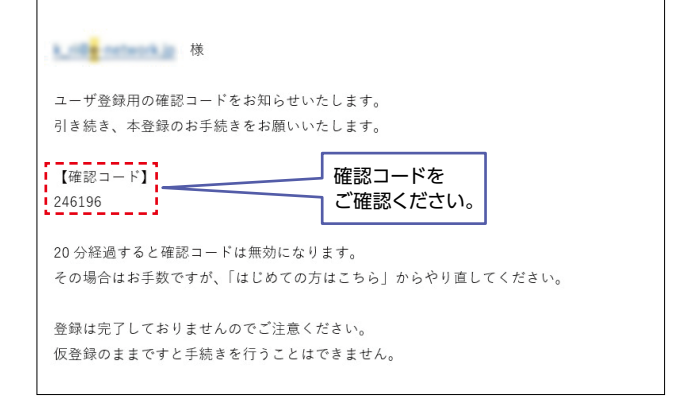

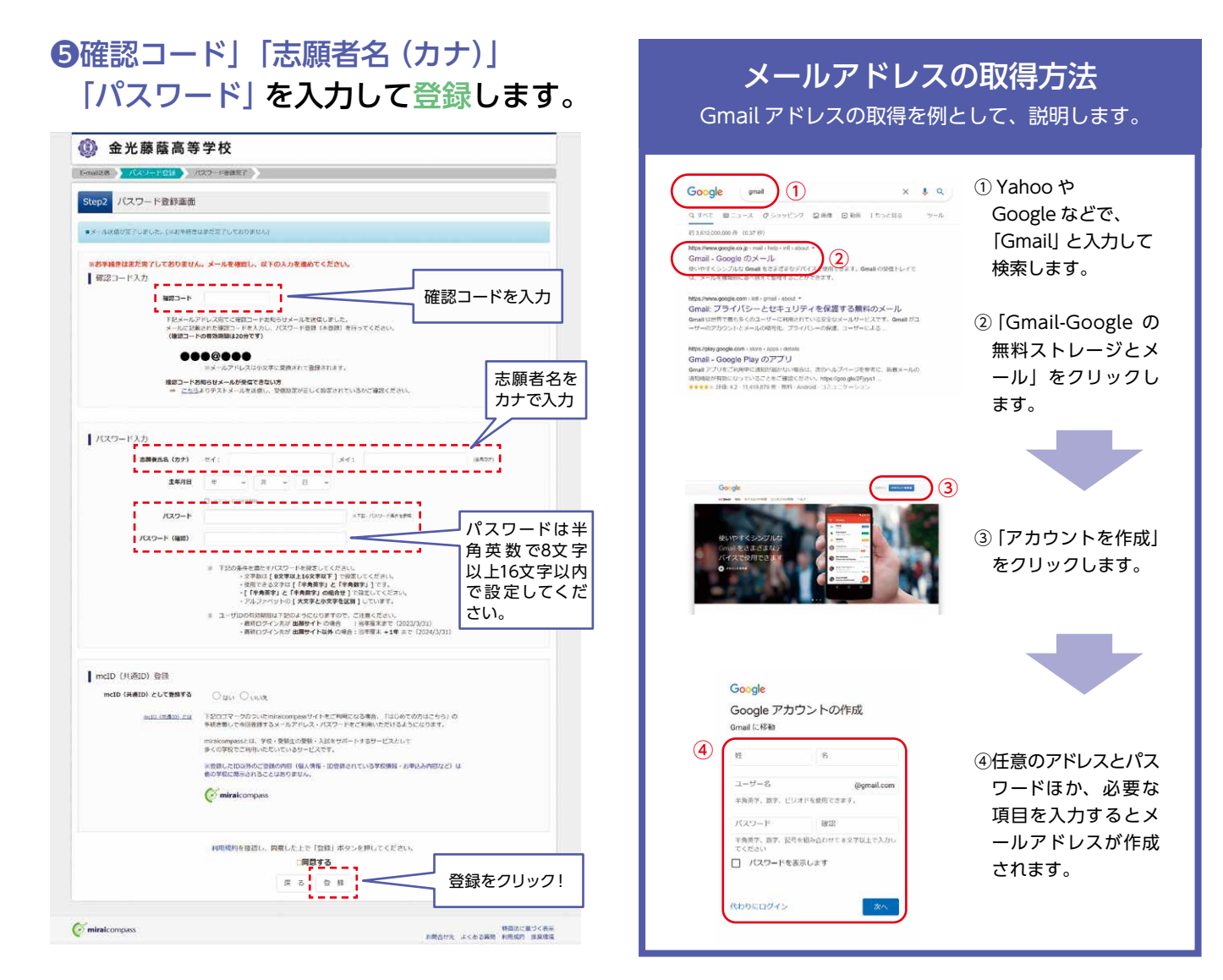

### ⑥ 「ログインへ」 をクリックします。

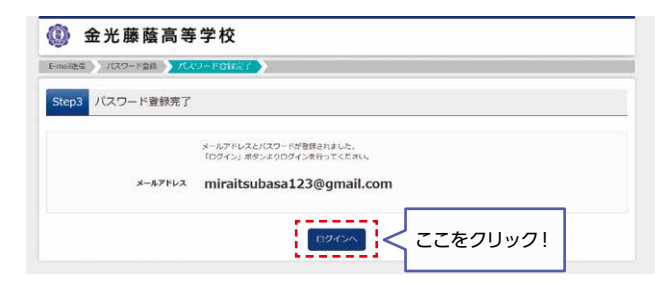

#### 注意事項

ー度登録した ID(メールアドレス)とパスワードを 使用して、違う端末(PC・スマートフォン・タブレ ット)からログインすることが可能です。

# STEP.2 出願情報の入力 2024年12月13日(金)9:00~

### 「メールアドレス」「パスワード」を 入力して「ログイン」をクリックします。

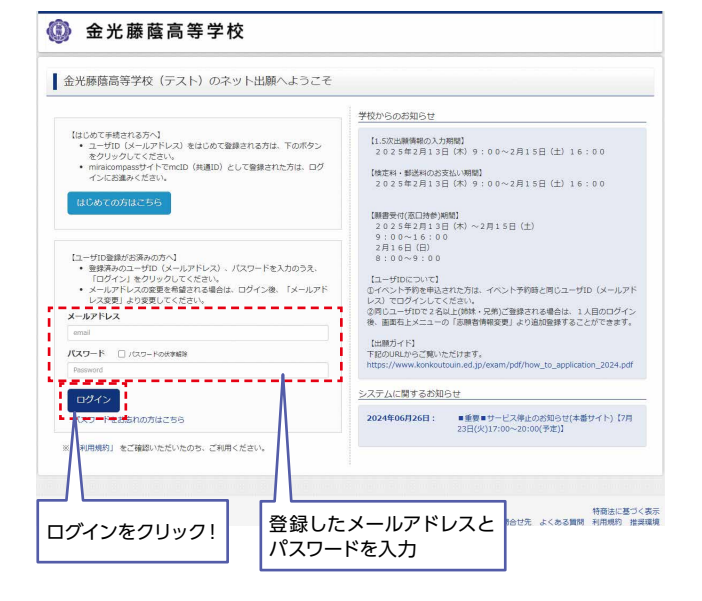

### 2マイページの「新規申込手続きへ」を クリックします。

| 🚺 金光         | 藤蔭高等学体                    | 交                        | マイページ                                        | ログイン情報変更        | 志願者情報変更 | 中込履歴 ログアウト                 |
|--------------|---------------------------|--------------------------|----------------------------------------------|-----------------|---------|----------------------------|
| ミライ ツバ       | (サ さんのマイページ               |                          |                                              |                 |         |                            |
| 中込履歴・配信メ・    | ールを確認する                   |                          |                                              |                 |         |                            |
| 出颜用颇写真を確認。   | (変更する方はこちら<br>(金更する方はこちら) | (  顔写                    | 具はここかと                                       | っ登録して           | くたさい    | ,1 <sub>0</sub>            |
| 申込履歴         |                           |                          |                                              |                 |         |                            |
| 申込履歴情報はあ     | 5りません。                    | 曲込日                      | 支払方法                                         | 1 全信紀           |         | 恶缺声                        |
| 1.24         | , and the                 | 1.021                    | 2000 M                                       | 7 Car 117 PR    |         | 2000                       |
|              | 1つのメ<br>画面右上              | ールアドレスで、双子<br>メニューの「志願な病 | など複数名の出願を行う場合<br>単変要しま 全リークは、 志和<br>新規申込手続きへ | 、<br>着を追加してください |         |                            |
| miraicompass |                           | 23                       |                                              | !               | お問合せ先 よ | 特商法に基づくま<br>くある質問 利用規約 推奨項 |

### ❸入試区分(専願/併願)を選択して、 「次へ」をクリックします。

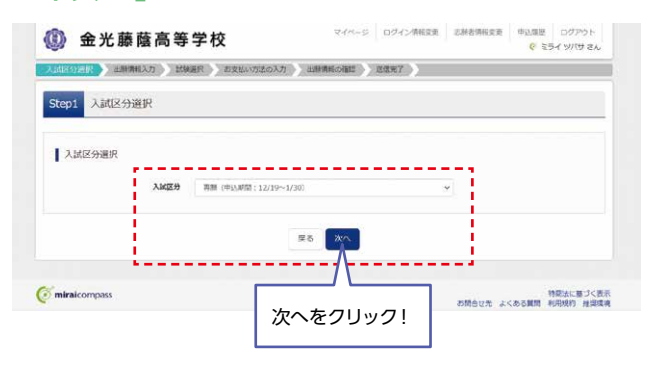

### ④出願情報を入力します。入力が終われば、 「試験選択画面へ」をクリックします。

| And a state of the state of the | CED CEDWORDAN                                                                                                    | asarin exoru                                                      | 1,575141         | <u> </u>   |            |           |
|----------------------------------------------------------------------------------------------------|----------------------------------------------------------------------------------------------------|-------------------------------------------------------------------|------------------|------------|------------|-----------|
| tep2 出源情報入力                                                                                                    |                                                                                                    |                                                                   |                  |            |            |           |
| (1) 日本市民市市市市市市市市市市市市市市市市市市市市市市市市市市市市市市市市市市市                                                                                                    | 121/2010/27.<br>100/00/00/1227/                                                                                       |                                                                   |                  |            |            |           |
| お知らせ                                                                                                    |                                                                                                    |                                                                   |                  |            |            |           |
| ((2 B B (A)                                                                                                    |                                                                                                    |                                                                   |                  |            |            |           |
| ○氏名等の入力の際、入力できない事学が<br>その場合は、入力できる漢字で代用して<br>分学有限の「おつ」にチェンクしてたち<br>合品連切業こう若いこちが100の漢字で<br>入学手続きの際に異形に使用する漢字を<br>OIE66の項目で「その他」を当ばれた方は<br>OIE56の項目で「その他」を当ばれた方は<br>OIE56の項目で「その他」を当ばれた方は                                                                                                    | 高まれると、入力エラーの表示が<br>ください、代用の量やで入力され<br>さい<br>気配とせていたださますのでご了<br>が用いし、正しい量子を作成させ<br>入学後に個別で課題をお用い切<br>置へお問い合わせ下さい(TEL06 | 出ることになりま<br>た場合は、下記の<br>承ください。<br>ていただきます。<br>します。<br>-6751-2461) | Ŧ.               |            |            |           |
| 志歸者信報入力                                                                                                    |                                                                                                    |                                                                   |                  |            |            |           |
| 志裕者氏名(漢字) 🎦                                                                                                    | 12                                                                                                    |                                                                   | S H              |            | (2.5)      |           |
| 志禄在氏名(カナ)                                                                                                    | 201                                                                                                    |                                                                   | x-r: 90.9        |            | (48.07)    |           |
| 外字有無 (4)                                                                                                    | 0 22 0 280                                                                                                    |                                                                   |                  |            |            |           |
| 1131 <b>(771</b> )                                                                                                    | ● 周 ○ ☆                                                                                                    |                                                                   |                  |            |            |           |
| 生年月日 (27)                                                                                                    | a vi a v                                                                                                    | E V                                                               |                  |            |            |           |
| 47%                                                                                                    | 3805471+2                                                                                                    |                                                                   |                  |            |            |           |
| W(200) PT                                                                                                    | 1 uniter : 0                                                                                                    | INC (VARY -                                                       | 125565781        |            |            |           |
| 新动动动 F27                                                                                                    | BOTCERU N                                                                                                    |                                                                   |                  |            |            |           |
| 市区町村 🛌                                                                                                    | 40004                                                                                                    |                                                                   | -184-18100       |            |            |           |
| 町名・青地 🚰                                                                                                    | 000071-1-5                                                                                                    |                                                                   | 124 (8:00        | 1-1-1)     |            |           |
| 建物名・郵座番号                                                                                                    | NICCRESSENT                                                                                                    |                                                                   | -124 (16)00      | 755m24011  |            |           |
| 電泳振行 (40)                                                                                                    |                                                                                                    | (01                                                               | (##)             |            |            |           |
| 世界校 (41)                                                                                                    | #47<231                                                                                                    | ~                                                                 |                  |            |            |           |
| 1.12                                                                                                    | BAR<201                                                                                                    | ~                                                                 |                  |            |            |           |
|                                                                                                    | 際でなく会社に                                                                                                    | ÷                                                                 |                  | -0.282     |            |           |
| 403044                                                                                                    | To Balling 1                                                                                                    | CLEV-                                                             | riskonesis incos | ERIC MOULD | 1997)<br>1 |           |
|                                                                                                    | Witten                                                                                                    | <u>ل</u> ات                                                       | 「出願ネ             | 希望コ-       | -ス」を       |           |
|                                                                                                    |                                                                                                    | 1                                                                 | 選択し              | てくだる       | さい。        |           |
| の確認価格)や                                                                                                    |                                                                                                    |                                                                   |                  |            |            |           |
|                                                                                                    | Table 1 Here 2                                                                                                    |                                                                   |                  |            |            |           |
|                                                                                                    | 42. NO.                                                                                                    |                                                                   |                  |            |            |           |
| 18月1日12日(カナ) 2010                                                                                                    | D and a second                                                                                                    | -                                                                 | A41: 22474       | N          | 1.188071   |           |
| 12/3                                                                                                    | BHOSUFIYS                                                                                                    | ex.                                                               |                  |            |            |           |
| 群使精巧                                                                                                    | 12990                                                                                                    | NER (VARM /                                                       | 17546781         | 保護         | 著者の情報      | 家         |
| 都近内集                                                                                                    | Writ<£27 →                                                                                                    |                                                                   |                  | 入プ         | してくだ       | さい。       |
| 市区町村                                                                                                    | HICCH                                                                                                    |                                                                   | 188 (8)00        | ely)       |            |           |
| 町名・番地                                                                                                    | MIG224 - 1 - 3                                                                                                    |                                                                   | 184-18-00        | 1 = 1 = 21 |            |           |
| 建物名 · 都愿共与                                                                                                    | M(C., C. SAL 3 (1)                                                                                                    |                                                                   | 124 (8:00        | 7>5=>1211  |            |           |
| 私念連絡先(電話曲号) 🇱                                                                                                    |                                                                                                    | 143                                                               | B(#)             |            |            |           |
| 緊急速站先(20時)何:毎時洗茶、交<br>数時時 (20時)                                                                                                    |                                                                                                    |                                                                   |                  |            |            |           |
| 2649 (SSS)                                                                                                    | 調かなくられ                                                                                                    | v                                                                 |                  |            |            |           |
| Λ                                                                                                    | 戻                                                                                                    | attanan                                                           | ame -            |            |            |           |
|                                                                                                    |                                                                                                    |                                                                   |                  |            |            |           |
| nizaicompass                                                                                                    |                                                                                                    |                                                                   |                  |            |            | 時期法に基:    |
| 、願者名・住所な                                                                                                    | どを                                                                                                    | 試験                                                                | 選択画面             | 面へをク       | フリック!      | 135124114 |

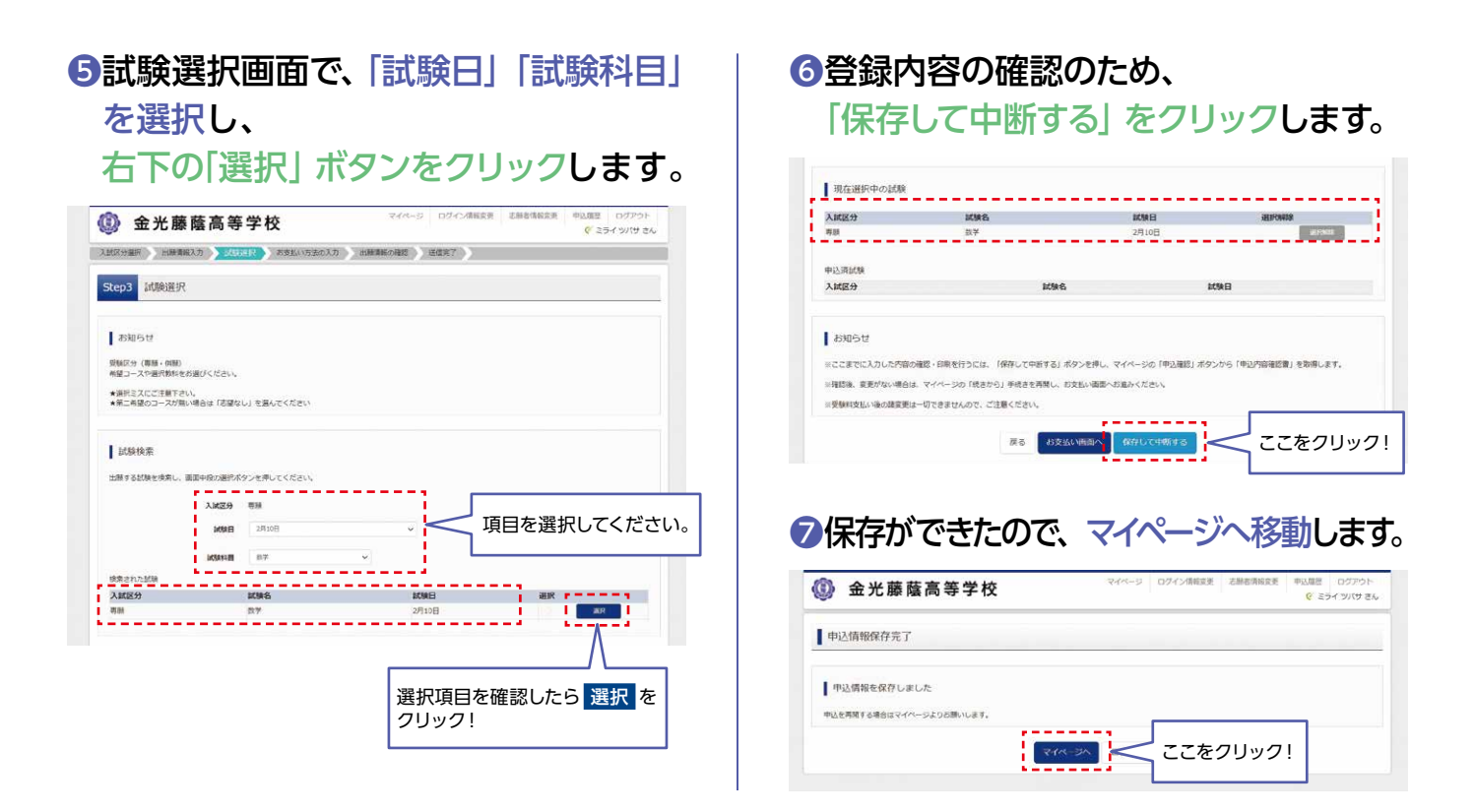

#### 登録内容の確認

# ①マイページに申込履歴が表示されますので、「申込確認」をクリックします。

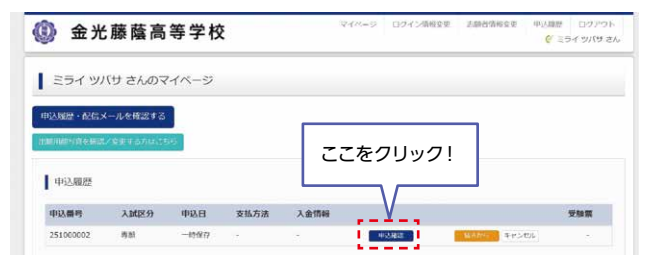

# 2登録した内容を確認し、間違いがなければ、画面の一番下の「申込内容確認書」 をクリックします。

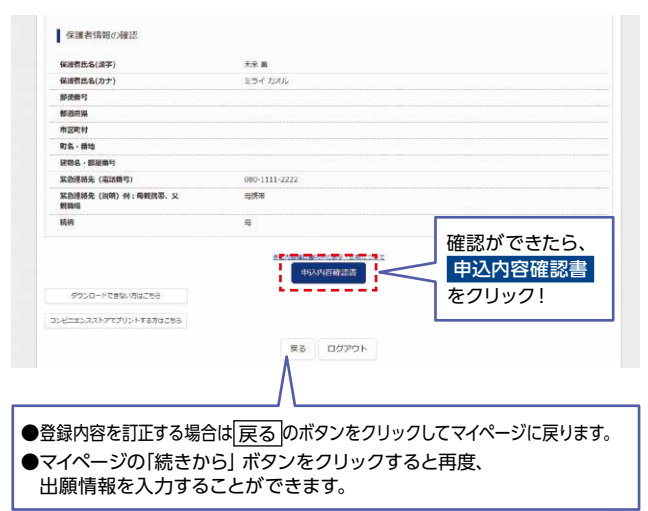

③「申込内容確認書」が作成されます。
印刷して中学校に提出してください。
(スマートフォン・タブレットから印刷する場合は、P8を参照)

|             | 申込内容確認書           |
|-------------|-------------------|
| 金光藤蔭高等学校(テス | ۲)                |
| 出願申込番号      | 241000003         |
| 入金状況        | -                 |
| 試験日         | 試験名               |
| 2月10日(月)    | 数学                |
| 志願者氏名(漢字)   | 未来 翼              |
| 志願者氏名(カナ)   | ミライ ツバサ           |
| 外字有無        | なし                |
| 性別          | Я                 |
| 生年月日        | 2008年5月5日         |
| 郵便番号        | 5440003           |
| 都道府県        | 大阪府               |
| 市区町村        | 大阪市生野区            |
| 町名・番地       | 小路東4-1-26         |
| 建物名・部屋番号    |                   |
| 電話番号        | 06-6751-2461      |
| 出身校         | ○○中学校             |
| その他         |                   |
| 在籍卒業区分      | 在学中(2024年3月卒業見込み) |
| 出願希望コース     | スタンダード            |
| 収護老氏タ(満空)   | <b>半</b> 本 蕃      |
| (休護有氏右(庚十)  | ★★ ▲<br>>=↓ ++!!  |
|             | S71 W4W           |
|             |                   |
| 市区町村        |                   |
| 町名・黒曲       |                   |
| 建物名・部屋番号    |                   |
| 緊急連絡先(電話番号) | 080-1111-2222     |

1 / 2

## STEP.3 検定料の支払い

注意事項 この操作の前に、必ず中学校の先生に「申込内容確認書」を提出するなどして、出願内容を報告してください。(P5参照)

### ①マイページの「続きから」をクリックします。

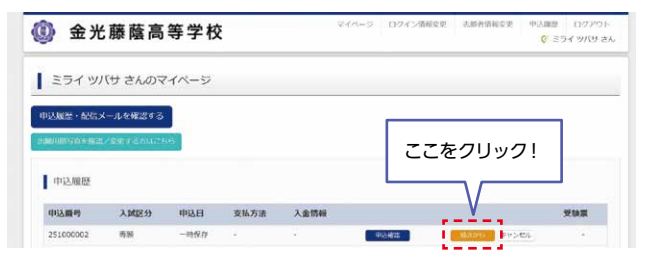

### ②試験選択画面まで進み、画面の下にある 「お支払い画面へ」をクリックします。

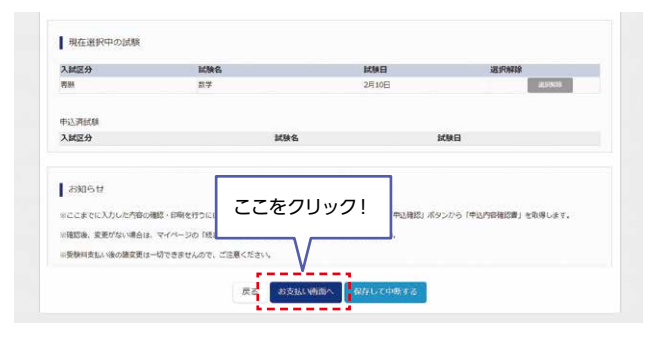

### ③支払い方法を選択して「確認画面へ」を クリックします。

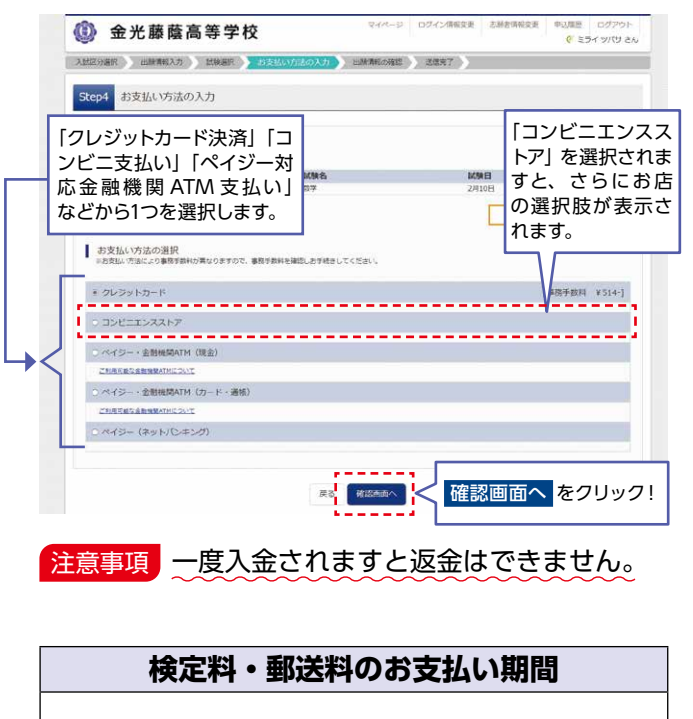

2025年1月10日 (金) 9:00~

### ④内容の確認が終わったら、 「上記内容で申込む」をクリックします。

|                                                                                                    | teps 出頭情報の確認                                                                                                    |                                                                                                    |                                                                                                    |
|----------------------------------------------------------------------------------------------------|----------------------------------------------------------------------------------------------------|----------------------------------------------------------------------------------------------------|----------------------------------------------------------------------------------------------------|
| Bit - Start - Start - Start   Bit - Start   Bit                                                                                                    |                                                                                                    |                                                                                                    |                                                                                                    |
| State - 1283       State - 128         State - 128       State - 128         State - 128       State - 128                                                                                                    | 試験名・受験料・検定料・お支払い                                                                                                    | 方法の確認                                                                                                    |                                                                                                    |
| Name         3.000           Arr         3.010           Arr         3.010           Arr         3.000           Arr         3.000           Arr         3.000           Arr         3.000           Arr         3.000           Arr         3.000           Arr         3.000           Arr         3.000           Arr         3.000           Arr         3.000           Arr         3.000           Arr         3.000           Arr <th>1084名 - 1088日</th> <th>数学 2月10日</th> <th></th>                                                                                                    | 1084名 - 1088日                                                                                                    | 数学 2月10日                                                                                                    |                                                                                                    |
| Bardina in the second in the second                                                                                                    | 受發料、検定料                                                                                                    | 20,000円                                                                                                    |                                                                                                    |
| AREALVORE     94-59 * 5.4 · F.       24-59 * 5.4 · F.     94-59 * 5.4 · F.       24-59 * 5.4 · F.     94-59 * 5.4 · F.       24-50 * 5.4 · F.     94-59 * 5.4 · F.       24-50 * 5.4 · F.     94-59 * 5.4 · F.       24-50 * 5.4 · F.     94-59 * 5.4 · F.       24-50 * 5.4 · F.     94-59 * 5.4 · F.       24-50 * 5.4 · F.     94-59 * 5.4 · F.       24-50 * 5.4 · F.     94-59 * 5.4 · F.       24-50 * 5.4 · F.     94-50 * 5.4 · F.       25-50 * 5.4 · F.     94-50 * 5.4 · F.       25-50 * 5.4 · F.     94-50 * 5.4 · F.       25-50 * 5.4 · F.     94-50 * 5.4 · F.       25-50 * 5.4 · F.     94-50 * 5.4 · F.       25-50 * 5.4 · F.     94-50 * 5.4 · F.       25-50 * 5.4 · F.     95-50 * 5.4 · F.       25-50 * 5.4 · F.     95-50 * 5.4 · F.       25-50 * 5.4 · F.     95-50 * 5.4 · F.       25-50 * 5.4 · F.     95-50 * 5.4 · F.       25-50 * 5.4 · F.     95-50 * 5.4 · F.       25-50 * 5.4 · F.     95-50 * 5.4 · F.       25-50 * 5.4 · F.     95-50 * 5.4 · F.       25-50 * 5.4 · F.     95-50 * 5.4 · F.       25-50 * 5.4 · F.     95-50 * 5.4 · F.       25-50 * 5.4 · F.     95-50 * 5.4 · F.       25-50 * 5.4 · F.     95-50 * 5.4 · F.       25-50 * 5.4 · F.     95-50 * 5.4 · F.       25-50 * 5.5                                                                                                    | 甲務手数料<br>合計                                                                                                    | 514円<br>20,514円                                                                                                    |                                                                                                    |
| нализите в в в в в в в в в в в в в в в в в в в                                                                                                    | お支払い方法                                                                                                    | クレジットカード                                                                                                    |                                                                                                    |
| <ul> <li></li></ul>                                                                                                    |                                                                                                    | クレジットカード種類                                                                                                    | 調んでください                                                                                                    |
| Image: Image:                                                                                                    |                                                                                                    | クレジットカード番号                                                                                                    | (10.012)                                                                                                    |
| Image:         Image:           Image:         Image:           Image:                                                                                                    |                                                                                                    | <u>ダミー番号(テスト環境用)</u>                                                                                                    | (7467)                                                                                                    |
| NHMM     N     - *       JURINAL NUMBER     - *     - *       JURINAL NUMBER     - *                                                                                                    |                                                                                                    | セキュリティコード<br><u>セキュリティコードとは</u>                                                                                                    | (*487)                                                                                                    |
| 2.32215/8400-06/22         第 年 第           2000000000000000000000000000000000000                                                                                                    |                                                                                                    | 44 20 MI FB                                                                                                    | * 月/ * 年                                                                                                    |
|                                                                                                    | 志願者情報の確認                                                                                                    |                                                                                                    |                                                                                                    |
|                                                                                                    | 志願者氏名 (漢字)                                                                                                    | 7.9 M                                                                                                    |                                                                                                    |
| 内内地         ひし           138         9           138         9           138         9           138         9           138         2004/01/01/2           139         2004/01/01/2           139         2004/01/01/2           139         2004/01/01/2           139         2004/01/01/2           139         2004/01/01/2           139         2004/01/01/2           139         2004/01/01/2           139         2004/01/01/2           139         2004/01/01/2           139         2004/01/2           139         2004/01/2           139         2004/01/2           139         2004/01/2           139         2004/01/2           139         2004/01/2           139         2004/01/2           139         2004/01/2           140         2004/01/2           150         2004/01/2           1120/07         2004/01/2           1120/07         2004/01/2           1120/07         2004/01/2           1120/07         2004/01/2           1120/07         2004/01/2                                                                                                    | 志願者氏名(カナ)                                                                                                    | ミライ ツバサ                                                                                                    |                                                                                                    |
|                                                                                                    | 外字有篇                                                                                                    | 12U                                                                                                    |                                                                                                    |
| AMARGENDIN         544003           AMARELING         AMARELING           AMARELING         AMARELING                                                                                                    | 1928日<br>生年月日                                                                                                    | 明<br>2010年01月01日                                                                                                    |                                                                                                    |
| ANK (1000 M) AND (1000 M) AND (1000 M)                                                                                                    | 住所(郵便費号)                                                                                                    | 5440003                                                                                                    |                                                                                                    |
| Xmmunewny Andresse     Xmmune      Xmmune                                                                                                    | 住所(都設府期)                                                                                                    | 大政府                                                                                                    |                                                                                                    |
| Augusta - Juster)                                                                                                    | 住所(市区町村)<br>住所(町名・靈地)                                                                                                    | 大阪市生野区<br>小沼東 4 = 1 = 2 5                                                                                                    |                                                                                                    |
|                                                                                                    | 住所(建物名·部間條号)                                                                                                    |                                                                                                    |                                                                                                    |
| Subcity (1987)     Subcity (1987)     Compage     Compage                                                                                                    | 电线曲号                                                                                                    | 06-6751-2461                                                                                                    |                                                                                                    |
| COLORED COLORED      COLORED      COL                                                                                                    | 出身权(学校管理番号)                                                                                                    | 990000099                                                                                                    | カレてください)                                                                                                    |
|                                                                                                    | その像                                                                                                    | ○○中学校                                                                                                    | 2                                                                                                    |
|                                                                                                    | 在難卒業区分                                                                                                    | 在学中(2025年3月卒業員                                                                                                    | (2, <i>31</i> )                                                                                                    |
|                                                                                                    | NA A MERE                                                                                                    | ALC WIL                                                                                                    | ~~~~                                                                                                    |
| PRFF-94世報###10444 JUST - 94世報###10444 JUST - 94世###1044409#UAP:                                                                                                    | 志願者頗写真                                                                                                    |                                                                                                    |                                                                                                    |
| Light Hard (198-485)     Hard (198-485)     Hard (198-485)     Hard (198-485)     Hard (198-485)     Light (198-485)     Light (198-485)                                                                                                    | 「「「「」ないの時かりでくません                                                                                                    |                                                                                                    |                                                                                                    |
| ADJOINT                                                                                                    | - YAN - YANKCH CURUA.                                                                                                    |                                                                                                    |                                                                                                    |
| #3500년<br>#20-04 ###14848-1040-05<br>#20-04 ##2144848-1040-05<br>#20-04 ##21484848-1040-05<br>#20-0488484848-1040-05<br>#20-048848488-05<br>#20-0488484848-05<br>#20-0488484848-05<br>#20-048848484-05<br>#20-04884848-05<br>#20-04884848-05<br>#20-048848-05<br>#20-048848-05<br>#20-0 | 000000                                                                                                    |                                                                                                    |                                                                                                    |
| ###29 (### .###) ###23 (### .###) ###25 (### .###) ###25 (### .####) ###25 (#################################                                                                                                    | お知らせ                                                                                                    |                                                                                                    |                                                                                                    |
| LE2019年に日本1140190404<br>LE2019年においまうのうかいな、ほどにためくCDDます、<br>UP 07 07 05 CE 10 05<br>CE2010日<br>CE2010日<br>C                                                                                                    | 2種区分(復顧・供願)                                                                                                    |                                                                                                    |                                                                                                    |
| OUPY DELETION DESTRETAL. EDUPORTING 7 10 9 4 5 11 C CERAL     BIGLY      BIGLY                                                                                                    | 新聞コース・運用数時の間違いはありませんか?<br>5一度ご確認ください!                                                                                                    |                                                                                                    |                                                                                                    |
| TELENTE                                                                                                    | ■第コース・連択数和の間違いはありませんか?<br>→ 後ご 電話ください 1<br>上記入力内容にお間違えはありませんか。<br>(上記内容で中心む) ボタンクリック後、低語                                                                                                    | ができなくなります。                                                                                                    |                                                                                                    |
| AR#BEAR#PTE (721) BY 27106 ZSHYTGON KINGTONGT SUBBRICKED BULKED BULKED BU                                                                                                    | ・協会コース・運送数4に思想になわりませんか?<br>・協力増加ください1<br>上記入力内容にお問題スはありませんか、<br>1上記内容で早込行」ボタンクリック後、低正<br>クロンステレントの回目を再構成し、近り<br>いいままが。                                                                                                    | ができなくなります。<br>がなければチェックをつけてください                                                                                                    | N.                                                                                                    |
| ■ ####################################                                                                                                    | 線コース・副学習に認識によれりませんか?<br>シールご確認ください!<br>上記入が内容にお加速入けたりませんか。<br>「上記内容で知らり、ポジンクリックル、命語<br>クリックする所には下の用きを再確認し、おり<br>印込内容                                                                                                    | ができなくなります。<br>がなければチェックをつけてください                                                                                                    | N.                                                                                                    |
| おまま開催                                                                                                    | 第21-ス・運営時に営業いなたりませんか、<br>いー度ご嘱認ください!<br>上記入が指定にお加速にはありませんか、<br>(上記の市で形式)」がシンリックル、低温<br>クリックであたに打つ用目を用意に、出り<br>申込み指言<br>の用意力容容(クスト)<br>単規しみた後い!!                                                                                                    | がこきなくなります。<br>がなければチェックをつけてくだきい<br>1805年14.00                                                                                                    | N                                                                                                    |
| 2.887/669<br>□ 872488458(:                                                                                                    | ● 第二一二、二部門制化が高いなんなりませんか。<br>● 「高ご用能して高い」<br>したり、「同能して高い」<br>したり、「同能して高い」ののシーンリンで、、<br>したり、「日本」」の目的では、「日本」<br>のでする。「私にはている日本に用能し、出す<br>● 「本本」の言葉では、「スト」<br>」 こ本本」の内容でと終意見、<br>私学生までは、「スト」<br>」 こ本本」の内容でと終意見、<br>私学生までは、「スト」                                                                                                    | がてきなくなります。<br>かなければチェックをつけてくだきい<br>1898年4人か                                                                                                    | N                                                                                                    |
| <ul> <li>□ #TAERAGE: C.Ju.L &amp; 600 * B0 (JA) / REX 9 # 6 ER 2 SH 6 E # C.Ju.L &amp; 600 * JA / C.Ju.J / C.Ju.J / C.Ju.</li></ul>                                                                                                    | (8日)→二、二面内部にの出しいためですしんか、<br>→一面で確認したない1<br>上記入内容にと加速えはありませんか、<br>1.12の写でない1.4クシブリックの。日面<br>クリックマラムには、面づ<br>申込内容<br>血光時気高等学校(アスト)<br>数学 2710日                                                                                                    | ドできなくなります。<br>ドロオバはチェックをつけてくだきい<br>1893ませんか                                                                                                    | ×                                                                                                    |
| ま来 (%)<br>2010年014011<br>06-0571-041<br>大照社 大阪市大阪市1474-1-26<br>■ *60##4A%KEN9UB02UAP<br>RC 128/MR7CH200<br>*60##4A%KEN9UB02UAP                                                                                                    | (62)→二、三部(約4)(2回, 14,60)ませんか?<br>→(2)(2回)(2)(20)(20)(20)(20)(20)(20)(20)(20)(20)                                                                                                    | がてきはくなります。<br>がなければチェックをつけてくだき。<br>にありませんか                                                                                                    |                                                                                                    |
| 2010年01101日<br>6-6751-2461<br>日本部大時41世紀 小田幸4-1-26<br>でもの時年3月前に 300世紀の<br>RC 1284日で10207<br>1<br>上記内容で申込む をクリックすると、出願情報が確定します                                                                                                    | (40)→二、二部門時に回志、バネルタオレルか?<br>→一流ご場にとが消滅(ルルクタオレルル)<br>上記())→円前にとが消滅(ルルクタオレルル)<br>上記())→円前にとが消滅(ルルクタオレルル)<br>クリックであれに対1つ時日を消滅(日、約0<br>りし)→「「<br>の中しみへの飲料(は17つからでお消滅)」<br>放字 2/510日<br>記録が行転(<br>」」」」」                                                                                                    | かてきがくなります。<br>かなければチェックをつけてください<br>1803世紀か<br>10141411111111111111111111111111111111                                                                                                    | 特に間違いの多                                                                                                    |
| 0-6-531-2461<br>大規約大規約41世紀 小説キ4-1-26<br>■ eo##44/HE:HOLAD 2世んか<br>上記内容で申込む をクリックすると、出願情報が確定します                                                                                                    |                                                                                                    | ができなくなります。<br>がなければチェックをつけてくださし<br>1893年以んか<br>2014せんが入力可能文学者を起える                                                                                                    | (####<) 特に間違いの多<br>目は入念に確認                                                                                                 |
|                                                                                                    |                                                                                                    | ができがくなります。<br>がなければチェックをつけてくださし<br>1893ませんか<br>59ませんか(入力場覧文字数を起える                                                                                                    | (####K)<br>特に間違いの多<br>目は入念に確認<br>チェックボックスの                                                                                 |
|                                                                                                    | (6) 二人、二部(18)(4)(2)(3)(4)(4)(5)(4)(4)(4)(4)(4)(4)(4)(4)(4)(4)(4)(4)(4)                                                                                                    | かてきがくなります。<br>がなければチェックをつけてください<br>はありませんか<br>5りませんか(入力問題文学師を超える<br>ムー1 - 2 万                                                                                                    | (####<)<br>特に間違いの多<br>目は入念に確認<br>チェックボックスの<br>を入力してくださ!                                                                    |
| R2 1824ITC40201<br>、<br>上記内容で申込む をクリックすると、出願情報が確定します                                                                                                    |                                                                                                    | かてきなくなります。<br>かなければチェックをつけてください<br>18のませんか<br>50ませんか(入力問題文学師を超える<br>4 - 1 - 2 6                                                                                                    | (#####<)<br>特に間違いの多<br>目は入念に確認<br>チェックボックスの<br>を入力してください                                                                   |
| ・<br>・<br>上記内容で申込む をクリックすると、出願情報が確定します                                                                                                    |                                                                                                    | がておおくなります。<br>かなければチュックをつけてください<br>はあつませんか<br>50ませんか(入力可能文学数を起える<br>4 - 1 - 2 6                                                                                                    | (*****、)<br>特に間違いの多<br>目は入念に確認<br>チェックボックスの<br>を入力してください                                                                   |
| 、 上記内容で申込むをクリックすると、出願情報が確定します。                                                                                                    |                                                                                                    | いておおくなります。<br>かなければチェックをつけてください<br>18つませんか<br>50ませんか(入力問題文学師を起える<br>4-1-26                                                                                                    | 、<br>(#ARER ()<br>)<br>(#ARER ()<br>)<br>(<br>)<br>(<br>)<br>(<br>)<br>(<br>)<br>(<br>)<br>(<br>)<br>(<br>)<br>(<br>)<br>( |
| 、 上記内容で申込むをクリックすると、出願情報が確定します                                                                                                    |                                                                                                    | たて約3くなります。<br>#AGTNUEF1597年、4月84<br>#BORUADY<br>BORUADY<br>A-1-26<br>月26<br>日日<br>月26                                                                                                    | (*****、)<br>、<br>、<br>、<br>、<br>、<br>、<br>、<br>、<br>、<br>、<br>、<br>、<br>、                                                  |
| L記内容で申込む をクリックすると、出願情報が確定します                                                                                                    | GO                                                                                                    | РСТВИ < 10 Л т.<br>РОПИТИТ > 9 Л т. (2014)<br>ВОДИАР<br>ВОДИАР<br>4 − 1 − 2 6                                                                                                    | (*****、)<br>特に間違いの多<br>目は入念に確認<br>チェックボックスの<br>を入力してください                                                                   |
|                                                                                                    |                                                                                                    | КТВИ < 40 Л т.<br>КАНТИНЭ 1 9 / 9 5 1 T < KBA<br>180 2 U A M / A J M R 2 9 M C KBA<br>4 − 1 − 2 6                                                                                                    | PRAREK() 特に間違いの多目は入念に確認<br>チェックボックスの<br>を入力してください Sylfice(420)                                                             |
|                                                                                                    | GO→2、正常物化の思想、148.0 # 14.60 #     Hold #     Comparison = 10.60 #     Hold #     Hold # | いてきがくなります。<br>がながくなります。<br>がながればチェックをつけてください<br>ありませんか(入力問題文学員を超える<br>4-1-26<br>この<br>この<br>たつ<br>たつ<br>たつ<br>しつ<br>たつ<br>しつ<br>の<br>で<br>く<br>ださい<br>し<br>の<br>で<br>く<br>ださい<br>し<br>の<br>で<br>い<br>つ<br>に<br>う<br>い<br>つ<br>に<br>う<br>い<br>つ<br>に<br>し<br>つ<br>い<br>つ<br>に<br>く<br>ださい<br>し<br>い<br>つ<br>に<br>く<br>ださい<br>し<br>い<br>つ<br>に<br>し<br>つ<br>い<br>つ<br>に<br>く<br>ださい<br>し<br>い<br>つ<br>に<br>く<br>ださい<br>し<br>い<br>つ<br>に<br>く<br>ださい<br>し<br>い<br>つ<br>に<br>く<br>ださい<br>し<br>い<br>つ<br>に<br>く<br>た<br>さ<br>い<br>し<br>、<br>つ<br>い<br>し<br>つ<br>い<br>し<br>い<br>つ<br>い<br>し<br>い<br>し<br>い<br>し<br>つ<br>に<br>し<br>つ<br>い<br>し<br>い<br>つ<br>い<br>し<br>つ<br>い<br>し<br>つ<br>い<br>し<br>い<br>か<br>い<br>し<br>つ<br>に<br>し<br>つ<br>い<br>し<br>い<br>し<br>い<br>し<br>い<br>し<br>い<br>う<br>し<br>し<br>つ<br>し<br>し<br>い<br>し<br>つ<br>に<br>し<br>い<br>し<br>い<br>し<br>い<br>し<br>い<br>し<br>い<br>し<br>い<br>し<br>し<br>い<br>し<br>い<br>し<br>い<br>し<br>い<br>い<br>し<br>い<br>つ<br>に<br>し<br>い<br>し<br>い<br>し<br>い<br>し<br>い<br>し<br>い<br>し<br>し<br>い<br>つ<br>し<br>し<br>つ<br>し<br>こ<br>し<br>い<br>つ<br>し<br>し<br>つ<br>つ<br>し<br>い<br>つ<br>し<br>し<br>つ<br>つ<br>し<br>し<br>つ<br>つ<br>し<br>い<br>い<br>い<br>い<br>し<br>い<br>い<br>し<br>い<br>し<br>い<br>し<br>い<br>し<br>い<br>し<br>い<br>い<br>つ<br>し<br>し<br>い<br>し<br>い<br>し<br>い<br>し<br>い<br>い<br>い<br>い<br>い<br>い<br>い<br>い<br>い<br>し<br>い<br>し<br>い<br>し<br>い<br>し<br>い<br>し<br>い<br>し<br>い<br>し<br>い<br>し<br>い<br>し<br>い<br>し<br>い<br>し<br>い<br>し<br>い<br>し<br>し<br>し<br>し<br>し<br>し<br>し<br>し<br>し<br>し<br>し<br>し<br>し |                                                                                                    |

⑤送信完了画面になり、また登録された メールアドレスに申込受付および検定料 支払い(完了)メールが届きます。

## STEP.4 入学志願書と受験票を印刷し、入学志願書を本校に提出する

### ①検定料の支払いが確認されると、 マイページの「申込履歴」の右端にある 「受験票」ボタンが現れますので、 クリックします。

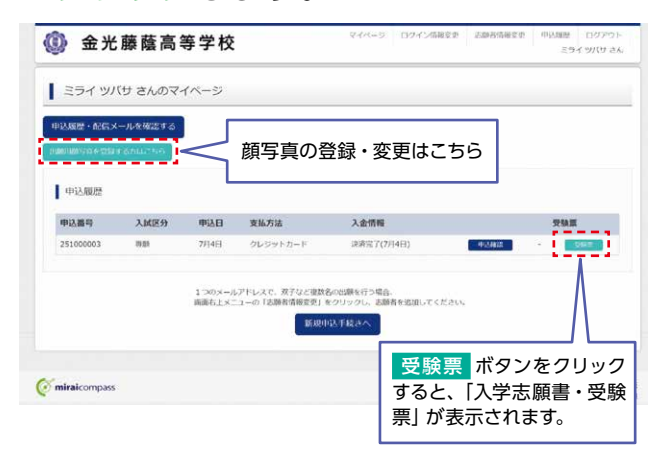

### 2ダウンロード画面から「受験票」表示 をクリックします。

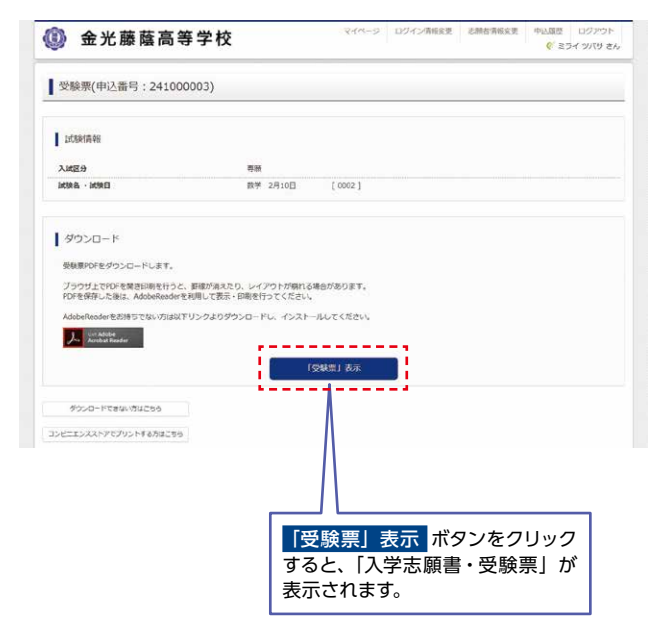

3 A4サイズ・白色の普通紙 (厚手でも可)を 使用して、「入学志願書・受験票」を 印刷し、入学志願書と受験票に写真 (タテ5cm・ヨコ4cm)を貼り付け(マイページ で顔写真を登録した場合は貼り付け不 要です)、保護者印を押してください。

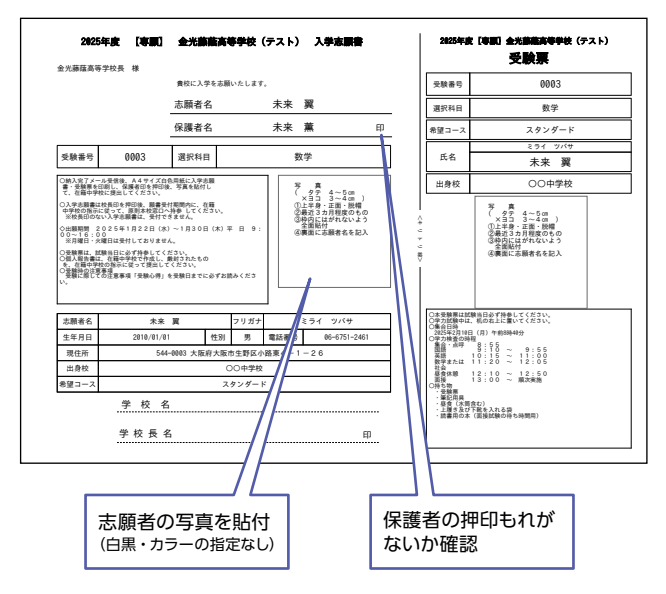

④入学志願書・受験票を在籍中学校に提出し、校長印を押してもらってから、受験票を切り離してください。その後、在籍中学校の指示に従って、入学志願書を本校へ提出してください。

#### 入学志願書(窓口持参)の提出期間

2025年1月22日(水)~2025年1月30日(木) 平日9:00~16:00 ※土曜日・日曜日は受付しておりません。

### 以上で出願手続きは<mark>完了</mark>です!

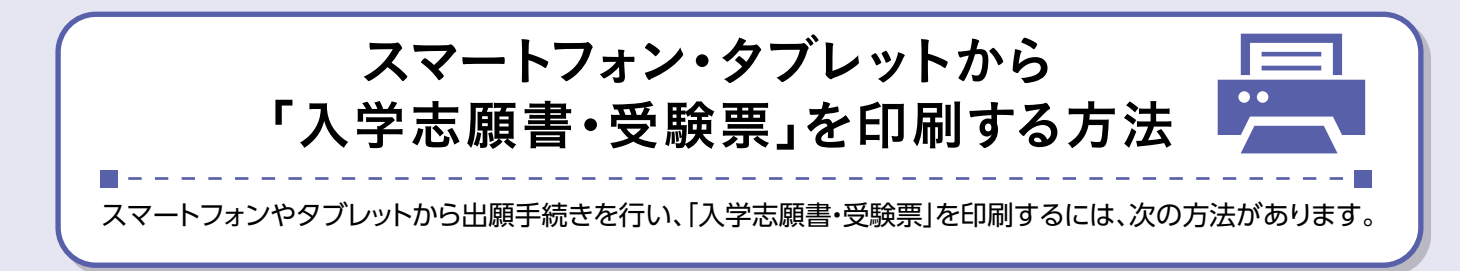

### ●家庭用プリンタで印刷する

Wi-Fi 接続や通信でのデータ送信が可能な場合、お持ちのプリンタで印刷できます。 設定方法についてはプリンタの取扱説明書をご覧ください。

### 2コンビニエンスストアで印刷する

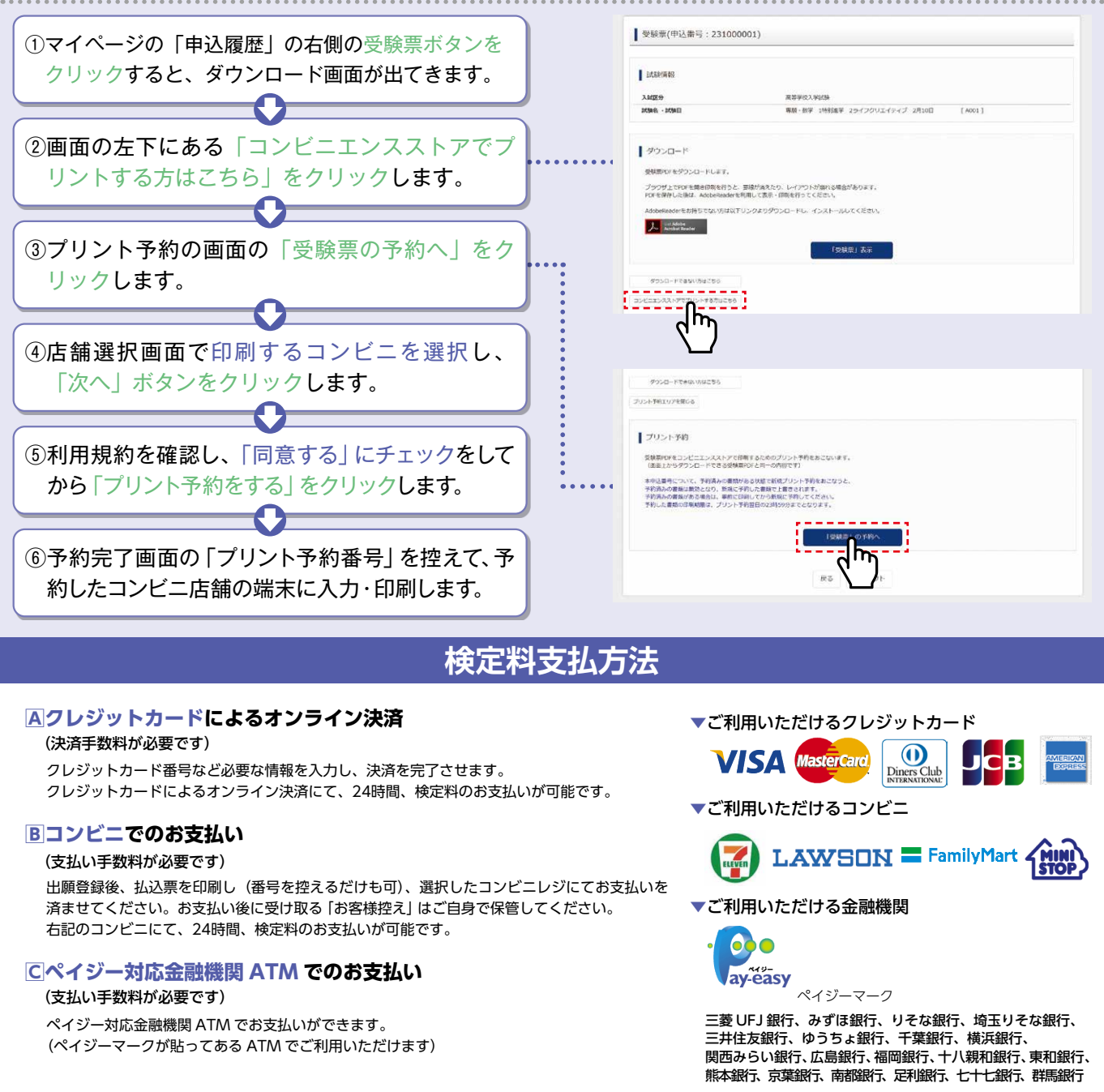

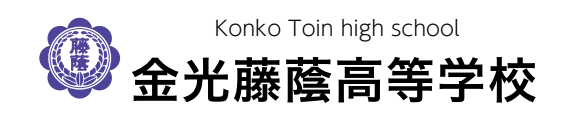

システムおよび操作に関するお問い合わせ 出願サイト画面右下部にある「お問い合わせ」をクリックして いただきますと、ミライコンパスコールセンターの連絡先が表 示されます。